このサイトはAvast Business製品専用です。AVG Business製品に関する記事について は、AVG Business ヘルプを参照してください。適切な場所にいても探している情報が 見つからない場合は、 Avast Businessサポートに連絡して さらにサポートを受けてく ださい。

現在のページ: CloudCare >クラウド バックアップ>バック アップと復元>バックアップしたファイルの復元

## バックアップしたファイルの

復元

## この記事は以下に適用されます:

• アバストビジネスクラウドケア

デバイスのファイルをバックアップしたら(クラウドバックア ップによるファイルのバックアップ)にアクセスして、必要に 応じてデバイスに復元することができます。

バックアップされたデータを復元するには、Cloud Backup ダ ッシュボードを使用する方法と、Cloud Backup ローカル クラ イアントを使用する方法の 2 つがあります。

Cloud Backup ダッシュボードから、バックアップされたデー タを自分のデバイスにダウンロードするか、データへのリンク を希望の受信者に送信できます。Cloud Backup ローカル クラ イアントを使用してデバイスのデータを復元すると、バックア ップはそのデバイスに復元されます。

## クラウドバックアップダッシュ ボードからの復元

1. デバイスタブで、ファイルを復元するデバイスの名前を クリックします

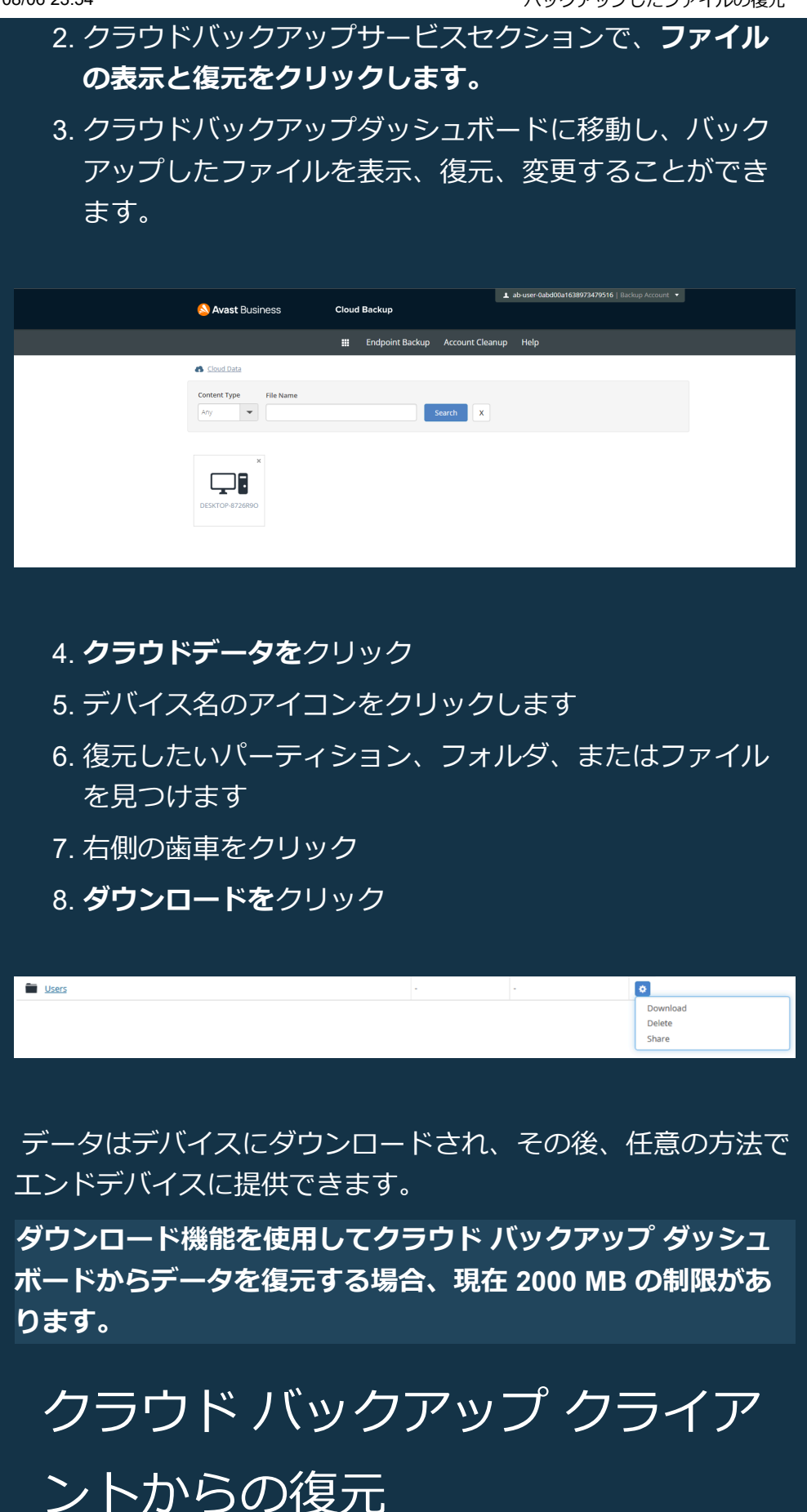

1. クラウドバックアップクライアントの使用済みスペースの横にある**表示/復元をクリックします** 

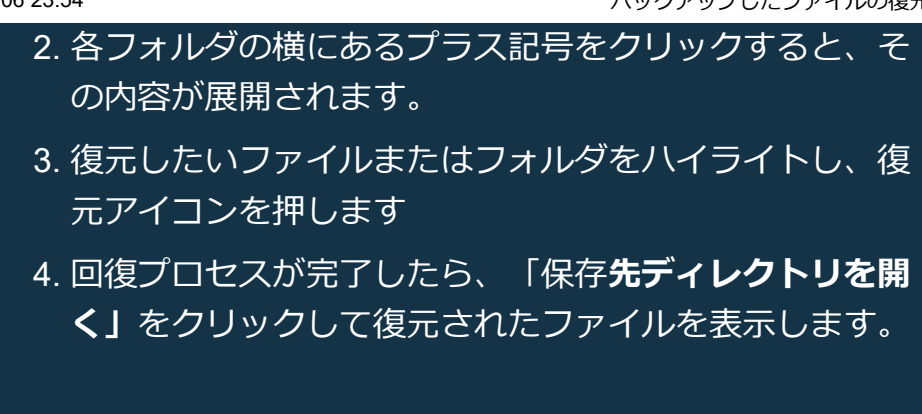

このセクションの他の記事:

クラウドバックアップによるファイルのバックアップ

関連記事:

<u>クラウドバックアップレポート</u>

<u>イベントログの有効化</u>

<u>イベントテーブル</u>

現在のページ: CloudCare >クラウド バックアップ>バックアップと復元>バックアップし

たファイルの復元